In order to Extract, you first need to Configure Interventions and Data Elements, which you do from the Configure Study Tags page in order to reuse the structure you built during the Tagging stage.

**Interventions** correspond to the types of therapies/treatments/medications etc. that were compared across the articles and appear as purple in the Tagging Hierarchy. **Data Elements** refer to all other relevant data from the article that will be extracted and appear as gold in the Tagging Hierarchy.

**Note:** Only one hierarchy can be designated as your Intervention hierarchy, but any node in your hierarchy can be configured as a Data Element. There is no requirement, however, that every tag be configured as a data element!

# Where does Extraction Configuration take place?

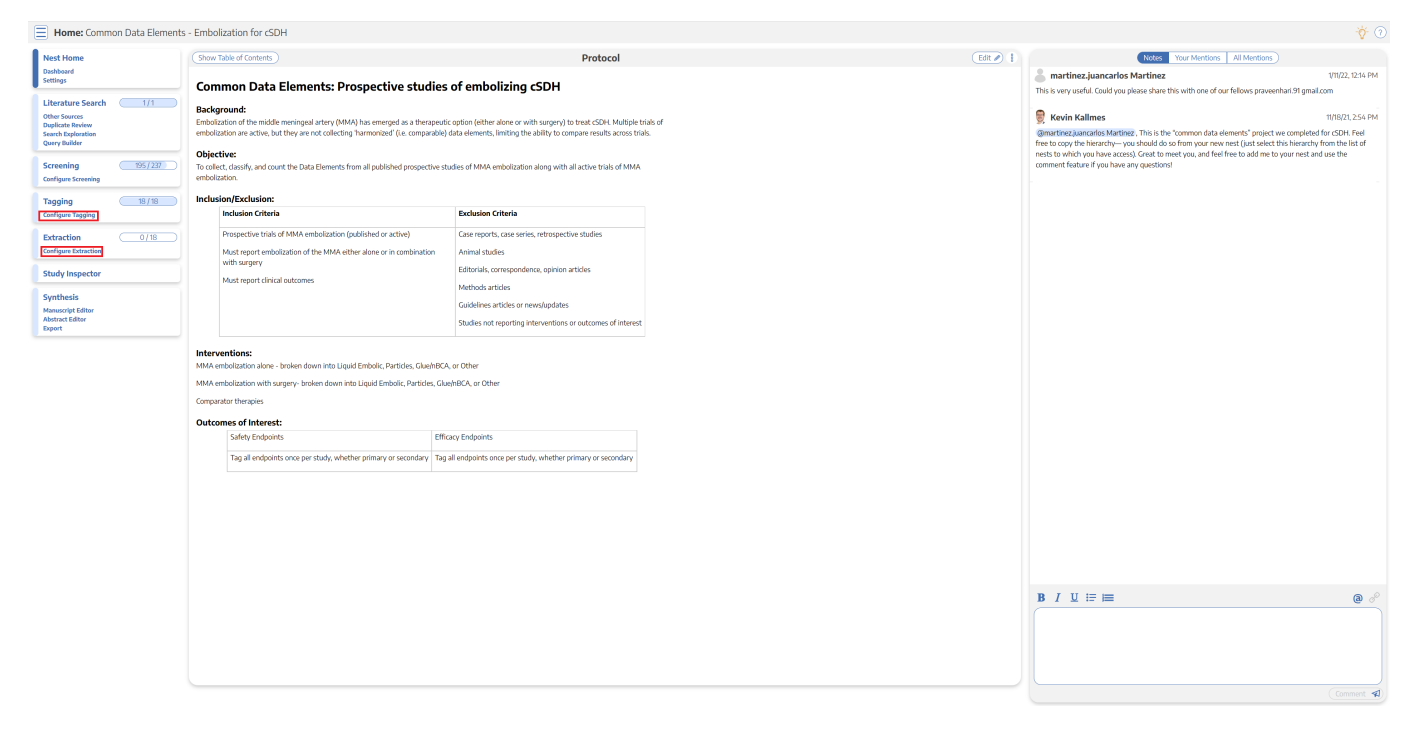

Extraction can be configured in two places: in the same location that Tags are configured or under "Configure Extraction" in the Extraction module. Extraction configuration is integrated into tagging configuration in order to use your existing hierarchy to structure your Interventions and Data Elements.

# **Configuring Interventions**

# 1. Open the Extraction Configuration panel

Expand the "Extraction Configuration" dropdown button on the right.

configure

1/9

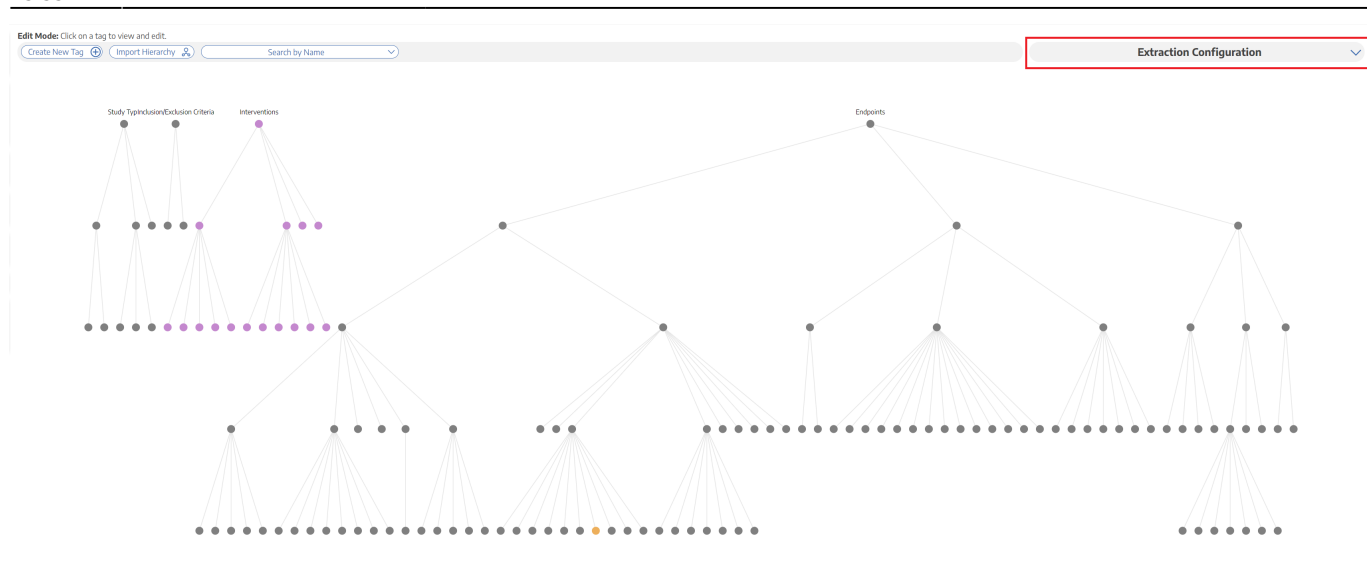

### 2. Toggle to Interventions

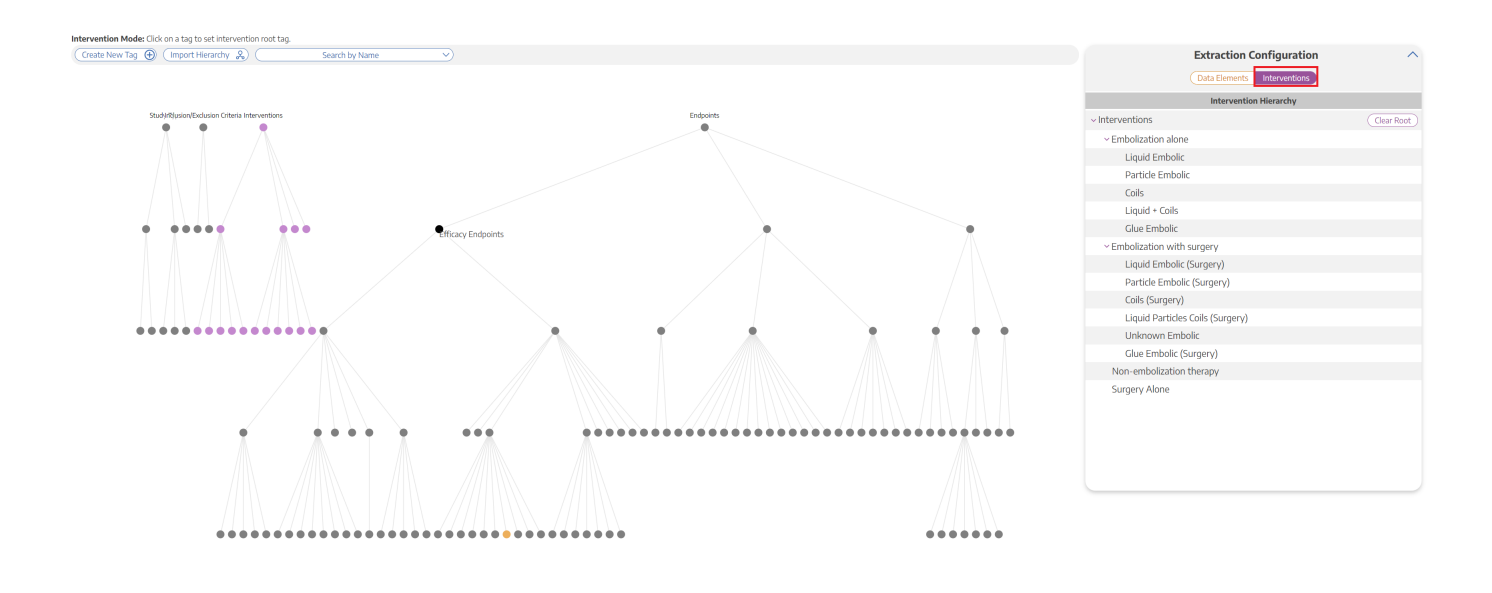

# 3. Click on the "Interventions" Root Tag

The Intervention list on the right corresponds to all of the tags underneath the "Intervention" root tag

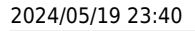

3/9

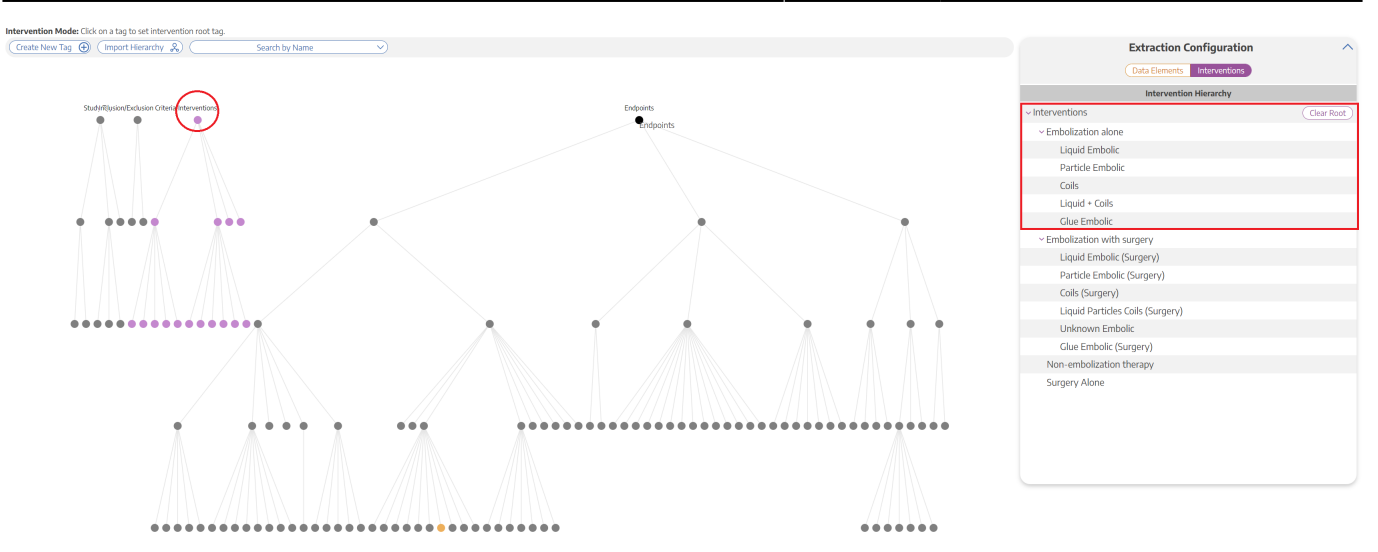

Intervention tags can easily be changed. For example, by simply opening the Interventions tab and clicking "Endpoints", all tags under "Endpoints" are now Interventions for your Extraction.

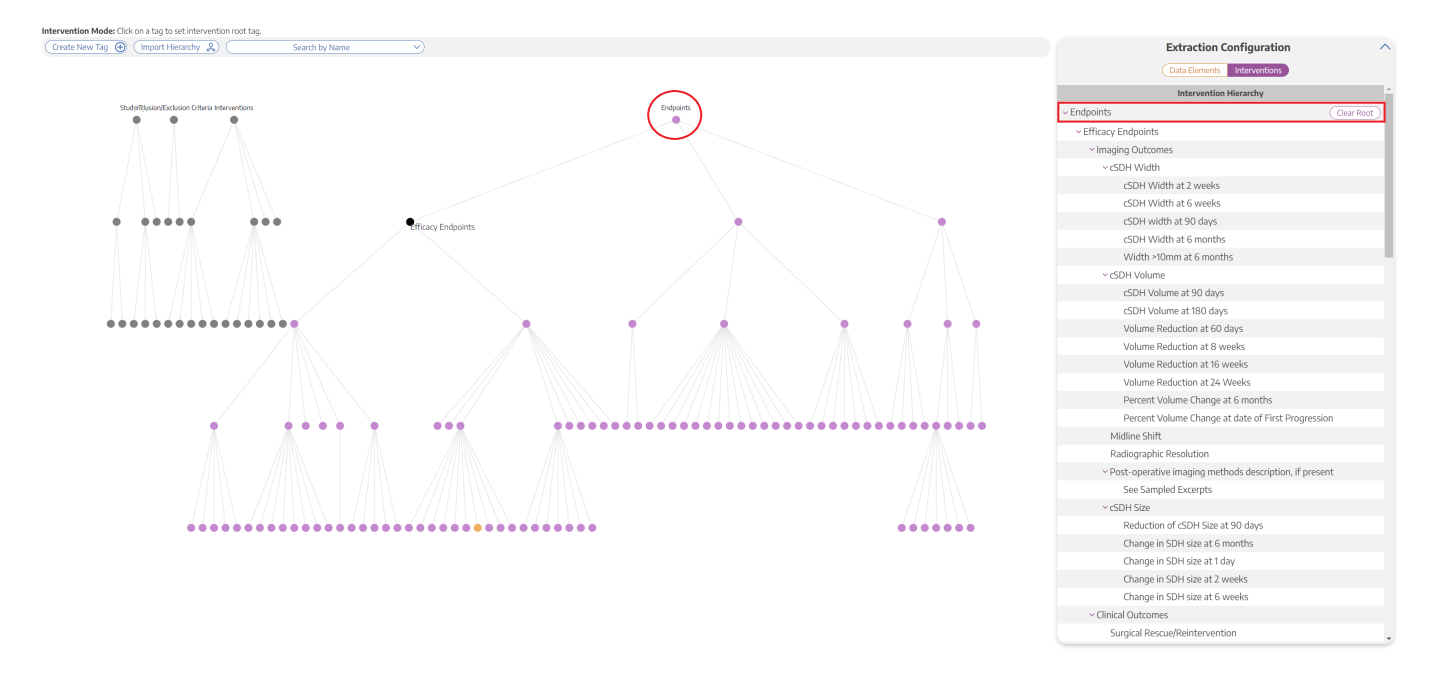

This is important to note because if you accidentally leave the incorrect hierarchy as the Interventions and then you go to extract, these incorrect Interventions options (for instance, "Endpoints" tags in the example above) will appear under the Intervention dropdown menu instead of the "Interventions" tags

|                                        | on: common Dat | a Elements - Embolizado | UN TUR COURT                                                                           |                                                                                                    |                                       |                                          | V.C          |           | 0718     |                 |
|----------------------------------------|----------------|-------------------------|----------------------------------------------------------------------------------------|----------------------------------------------------------------------------------------------------|---------------------------------------|------------------------------------------|--------------|-----------|----------|-----------------|
| Nest Home                              |                | Abstract Full Text Su   | upplements Related Reports                                                             | )                                                                                                    | 3 @ 1 @ 25 @ 0 PubMed V               | ₹                                        | Na           | /igation  |          | ^               |
| Dashboard                              |                |                         |                                                                                        |                                                                                                    |                                       |                                          |              |           |          | (Skip) Complete |
| Settings                               |                | 9                       |                                                                                        | 🖉 🕷 👂                                                                                                    | ₽ G ⊖ ⊕ \$                            |                                          |              |           |          |                 |
| Literature Search                      | <u> </u>       |                         |                                                                                        |                                                                                                    | <u>^</u>                              | 72                                       | Stud         | ly Design |          | ^               |
| Other Sources                          |                |                         |                                                                                        |                                                                                                    |                                       | Arms                                     | Intervention |           | Arm Sino |                 |
| Duplicate Review<br>Search Evaluration |                |                         |                                                                                        | RESEARCH—HUMAN—CLINICAL S                                                                                                    | TUDIES                                | 1                                        | No Selection | ^         | 7011 544 | 138 🕅           |
| Query Builder                          |                |                         |                                                                                        |                                                                                                    |                                       | (ADL) Activities of Daily Living         |              | <u>^</u>  |          | +               |
|                                        |                |                         |                                                                                        |                                                                                                    |                                       | 16 week Mortality                        |              |           |          |                 |
| Screening                              | ()             |                         | Peter Kan, MD, MPH, FRCS <sup>1</sup><br>Georgios A. Maragkos, MD <sup>1</sup>         |                                                                                                    |                                       | a 190 Day Mortality                      |              |           |          | ^               |
| Configure Screening                    |                |                         | Aditya Srivatsan, MS O*                                                                | Middle Meningeal Artery Embolization for C                                                                                                    | hronic                                | 20 day Mortality                         |              |           |          |                 |
| Tagging                                | (18/18)        |                         | Jeremiah Johnson, ND <sup>4</sup>                                                      | Subdural Hematoma: A Multi-Center Experie                                                                                                    | ence of                               | 1 60 day Mortality                       |              |           |          |                 |
| Configure Taoping                      |                |                         | Timothy M. Robinson, MD <sup>4</sup>                                                   | 154 Consecutive Embolizations                                                                                                    | 3                                     | 7 day Mortality                          |              |           | Units    |                 |
|                                        |                |                         | Stephen Chen, MD                                                                       | 194 Consecutive Embonizations                                                                                                    | 3                                     | S Week Mortality                         |              |           | To Days  | × Ш             |
| Extraction                             | 0/18           |                         | Howard A. Riina, MD<br>Omar Tarrweer, MD                                               | BACKGROUND: Middle meningeal artery (MMA) embolization has eme                                                                                                   | erged as a                            | 90 day mortality @                       |              |           | 2        | 138 🌐           |
| Configure Extraction                   |                |                         | Elad I. Levy, MD*<br>Alejandro M. Spiotta, MD**                                        | promising treatment for chronic subdural hematoma (cSDH).                                                                                                    |                                       | Artery Disaction                         |              |           |          | +               |
|                                        |                |                         | Sami Al Kasab, MD**                                                                    | OBJECTIVE: To determine the safety and efficacy of MMA embolization.<br>METHODS: Consecutive patients who underwent MMA embolization for cSD                     | 3H (primary                           | Barthel index                            |              |           |          | ~               |
| Study Inspector                        |                |                         | Bradley A. Gross, MD <sup>11</sup>                                                     | treatment or recurrence after conventional surgery) at 15 centers were include                                                                                   | led. Clinical                         | Change in SDH size at 1 day              |              |           |          | *               |
| Sumtherie                              |                |                         | C. Michael Cawley, MD                                                                  | details and follow-up were collected prospectively. Primary clinical and ra                                                                                      | adiographic                           | Change in SDH size at 2 weeks            |              |           |          |                 |
| Manuscript Editor                      |                |                         | Alexander A. Khalessi, MD <sup>44</sup>                                                | 90 d after index treatment and proportion with > 50% cSDH thickness reduction                                                                                    | n on follow-                          | Charge in SDH size at 6 months           |              |           |          |                 |
| Abstract Editor                        |                |                         | Aditya S. Pandey, MD 10                                                                | up computed tomography imaging within 90 d. National Institute of Health S                                                                                       | Stroke Scale                          | Clinical Outcomes                        |              |           |          |                 |
| Export                                 |                |                         | Ricardo Hanel, MD, PhD***<br>Rafael A. Ortiz, MD***                                    | RESULTS: A total of 138 patients were included (mean age: 69.8, 29% female)                                                                                      | ). A total of                         | CNS infection                            |              |           |          |                 |
|                                        |                |                         | David Langer, MD***<br>Corx M. Kally, MS***                                            | 15 patients underwent bilateral interventions for 154 total embolizations (66.                                                                                   | 7% primary                            | Complications reporting                  |              |           |          |                 |
|                                        |                |                         | Brian T. Jankowitz, MD                                                                 | agulation therapy, respectively. Median admission cSDH thickness was 14 mm                                                                                       | n. A total of                         | Contrast agent allergy or encephalopathy |              |           |          |                 |
|                                        |                |                         | Austin M. Meore, MD, PhD <sup>1</sup>                                                  | 46.1% of embolizations were performed under general anesthesia, and 97.49                                                                                        | % of proce                            | CON SIZE                                 |              | ×         |          |                 |
|                                        |                |                         | Mandy Binning, MD                                                                      | dures were successfully completed. A total of 70.2% of embolizations used pa<br>25.3% used liquid embolics with no significant outcome difference between er     | mbolization                           |                                          |              |           |          |                 |
|                                        |                |                         | Ramesh Grandhi, MD, MS***<br>Farhen Siddig, MD****                                     | materials (P > .05). On last follow-up (mean 94.9 d), median cSDH thickness                                                                                      | was 4 mm                              |                                          |              |           |          |                 |
|                                        |                |                         | Ajith J. Thomas, MD*                                                                   | (71% median thickness reduction). A total of 70.8% of patients had >50% impro<br>imaging (31.9% improved clinically) and 9 natients (6.5%) required further cSDH | treatment                             |                                          |              |           |          |                 |
|                                        |                |                         | *Department of Neurosungery, Baylor<br>College of Medicine, Houston, Teas-             | There were 16 complications with 9 (6.5%) because of continued hematoma                                                                                          | expansion.                            |                                          |              |           |          |                 |
|                                        |                |                         | <sup>1</sup> Neurosurgical Service, Beth brael<br>Descreption, Medical Center, Harcond | Mortality rate was 4.4%, mostly unrelated to the index procedure but becaus<br>lying comorbidities                                                               | ie of under-                          |                                          |              |           |          |                 |
|                                        |                |                         | Medical School, Boston, Massachusetts;                                                 | CONCLUSION: MMA embolization may provide a safe and efficacious minima                                                                                           | ally invasive                         |                                          |              |           |          |                 |
|                                        |                |                         |                                                                                        | alternative to conventional surgical techniques.                                                                                                    | 1918                                  |                                          |              |           |          |                 |
|                                        |                |                         | Contributed equally to this work.                                                      | KEY WORDS: Chronic subdural hematoma, Chronic subdural hemorrhage, Middle men<br>embolization, Refractory subdural hematoma, Refractory subdural hemorrhage      | ningeal artery B                      |                                          |              |           |          |                 |
|                                        |                |                         | This work has been previously presented<br>as an oral presentation at the 2019         | Nonroscon (1.10.2020 0010 00100 001000120 www.no.00000                                                                                                    | nere entine com                       |                                          |              |           |          |                 |
|                                        |                |                         | Congress of Neurological Surgeons,<br>Survise Session, on October 21, 2029, in         |                                                                                                    |                                       |                                          |              |           |          |                 |
|                                        |                |                         | San Diego, California.                                                                 | m hronic subdural hematoma (cSDH) is thrombotic thrombocytopenic p                                                                                               | urpura. <sup>7</sup> Burr-            |                                          |              |           |          |                 |
|                                        |                |                         | Correspondence:                                                                        | one of the most common neurosurgical hole irrigation or craniotomy an                                                                                            | id drainage are                       |                                          |              |           |          |                 |
|                                        |                |                         | Department of Neurosurgery,                                                            | population aging and increasing antiplatelet and cSDH. However, more than 59                                                                                     | % to 30% of §                         |                                          |              |           |          |                 |
|                                        |                |                         | Baylor College of Medicine,<br>7200 Cambridge St, Suite 9A,                            | anticoagulant use. <sup>1-6</sup> Spontaneous resolution of operative cases are associated w                                                                     | rith hematoma                         |                                          |              |           |          |                 |
|                                        |                |                         | Houston, TX 77090, USA.<br>Email: ptkangutmb.edu                                       | contration interreported manay for parents with recurrence." - Symptomatic                                                                                       | a a a a a a a a a a a a a a a a a a a |                                          |              |           |          |                 |
|                                        |                |                         | Received, December 19, 2019.                                                           | ABBRIVIATIONS CMO comfact measures only COM choose whether hermiteney CT computer                                                                                | al tamparanha                         |                                          |              |           |          |                 |
|                                        |                |                         | Accepted, June 27, 2020.                                                               | IOR, interguartile range; MLS, midline shift; MMA, middle meningeal artery; mRS, modified Rankin                                                                 | n Scale; NIHSS,                       |                                          |              |           |          |                 |
|                                        |                |                         | Copyright © 2020 by the                                                                | National institute of Health Stroke Scale; HCT, randomized controlled trial; SDH, subdural hematon                                                               | ma ber 2                              |                                          |              |           |          |                 |
|                                        |                |                         | compress of Neurological Surgeons                                                      | support while organic constraint is available for this article at www.neurosurgary-ontine.com.                                                                   | 88                                    |                                          |              |           |          |                 |
|                                        |                |                         |                                                                                        |                                                                                                    |                                       |                                          |              |           |          |                 |
|                                        |                |                         |                                                                                        |                                                                                                    | •                                     |                                          |              |           |          |                 |

Luckily, this is easily fixed: just navigate back to the Data Elements Menu within the Tagging Hierarchy, click on the "Interventions" root tag, and viola, your Interventions are Interventions once again!

# **Configuring Data Elements**

#### **1. View the Data Elements Menu**

Navigate to the Data Elements Menu and click "Data Elements"

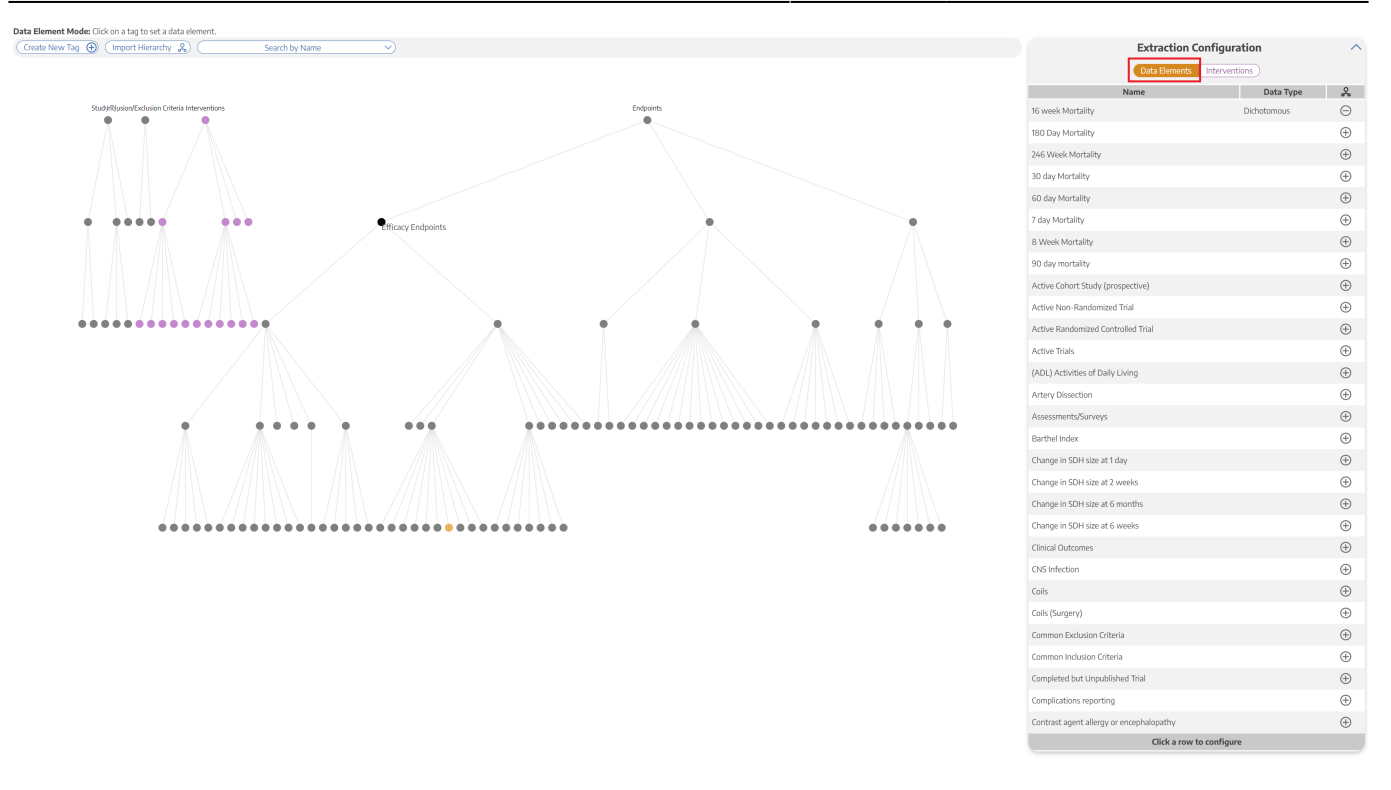

The data elements tab will show you a list of all tags, which you can select either in the list or by clicking on the tag node.

#### 2. Turn tag into Data Element

Click the plus sign next to a tag to turn the tag into a Data Element

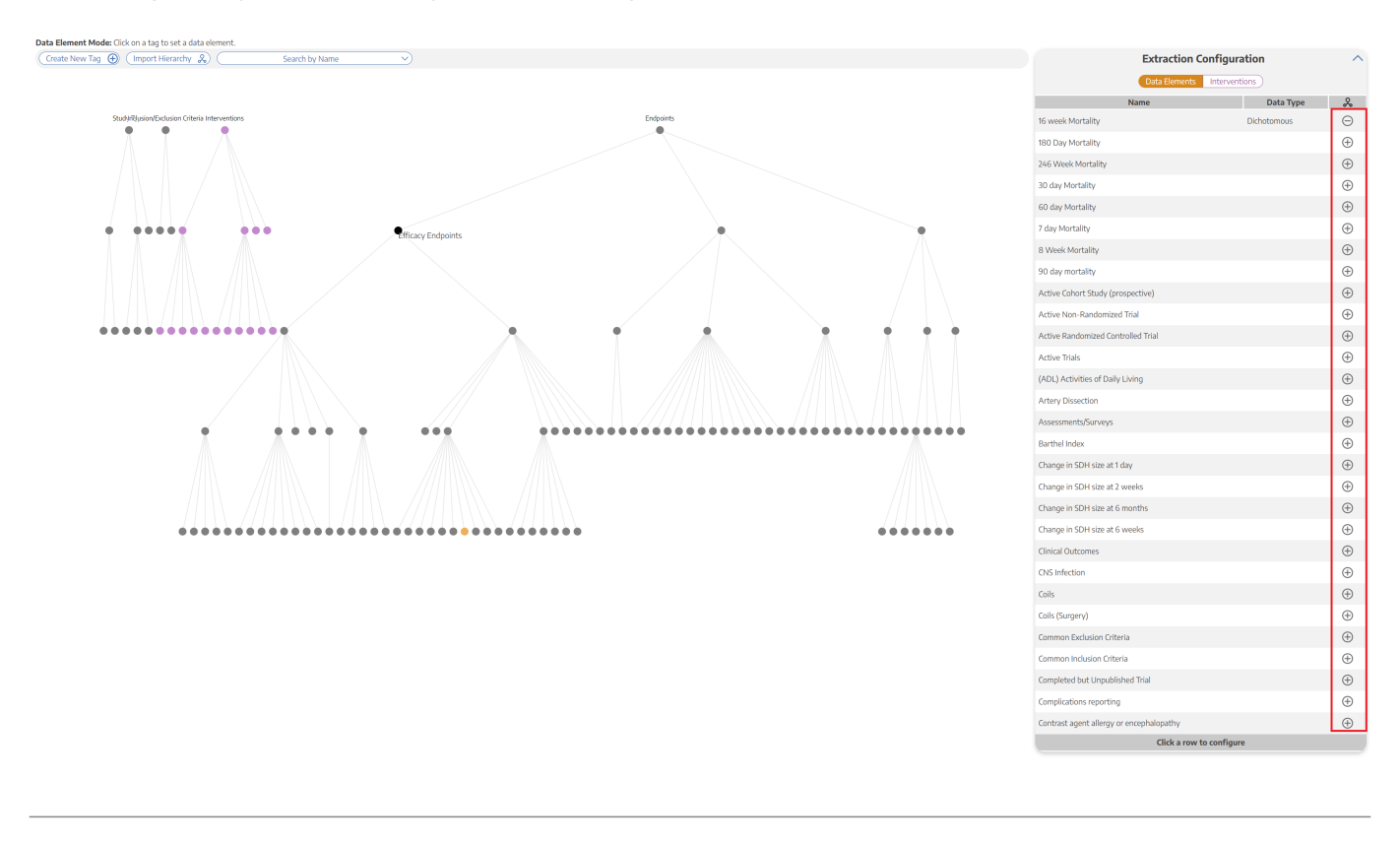

Last update: 2023/01/23 wiki:autolit:extraction:configure https://wiki.nested-knowledge.com/doku.php?id=wiki:autolit:extraction:configure&rev=1674516822 23:33

# 3. Select the Data Type

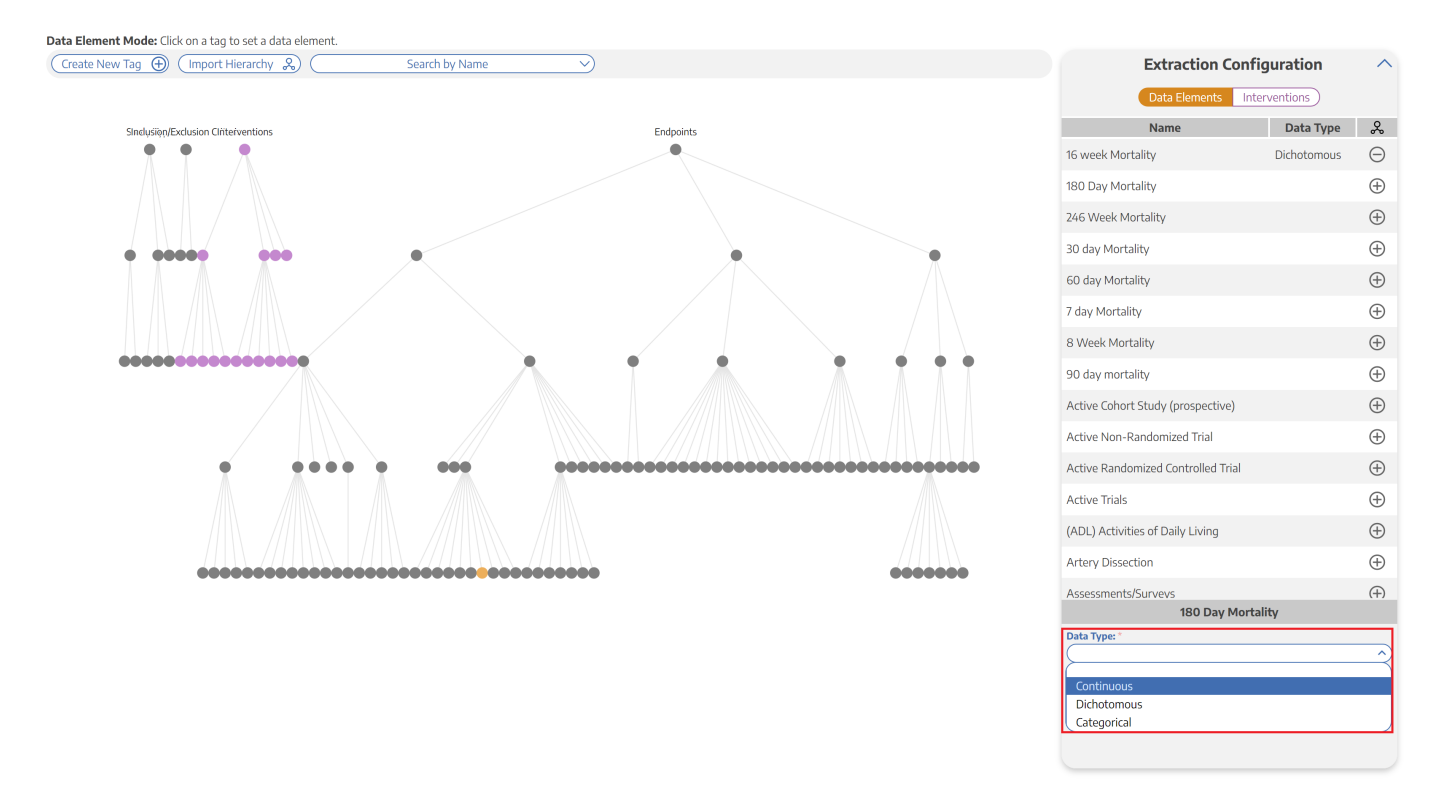

Continuous, Dichotomous, or Categorical (Mandatory)

Depending on the data type, different inputs will populate. For example, if a data element is categorical, you will be able to specify the different categories.

#### 4. Select the Expected Timepoint

Baseline or Outcome - Choose the Expected Timepoint based on whether the data was collected at Baseline or as an Outcome (Mandatory)

|                                      |           | Extraction Configuration           |
|--------------------------------------|-----------|------------------------------------|
|                                      |           | Data Elements Interventions        |
| SInelyśięn/Exclusion Clńterventions  | Endpoints | Name Data Typ                      |
| <b>† † *</b>                         | •         | 16 week Mortality Dichotomou       |
|                                      |           | 180 Day Mortality                  |
|                                      |           | 246 Week Mortality                 |
| • • • • •                            |           | 30 day Mortality                   |
|                                      |           | 60 day Mortality                   |
|                                      |           | 7 day Mortality                    |
|                                      |           | 8 Week Mortality                   |
| ••••••                               | X I A     | 90 day mortality                   |
|                                      |           | Active Cohort Study (prospective)  |
|                                      |           | Active Non-Randomized Trial        |
|                                      |           | Active Randomized Controlled Trial |
|                                      |           | Active Trials                      |
|                                      |           | 180 Day Mortality                  |
|                                      |           | Data Type: *                       |
| ************************************ | ••••••    | Continuous                         |

If the data element can be both a Baseline and an Outcome, choose Baseline.

### **5. Select the Direction**

Higher Better or Lower Better (if applicable) - For example, the Data Element is "Mortality", Lower Better would most likely be appropriate

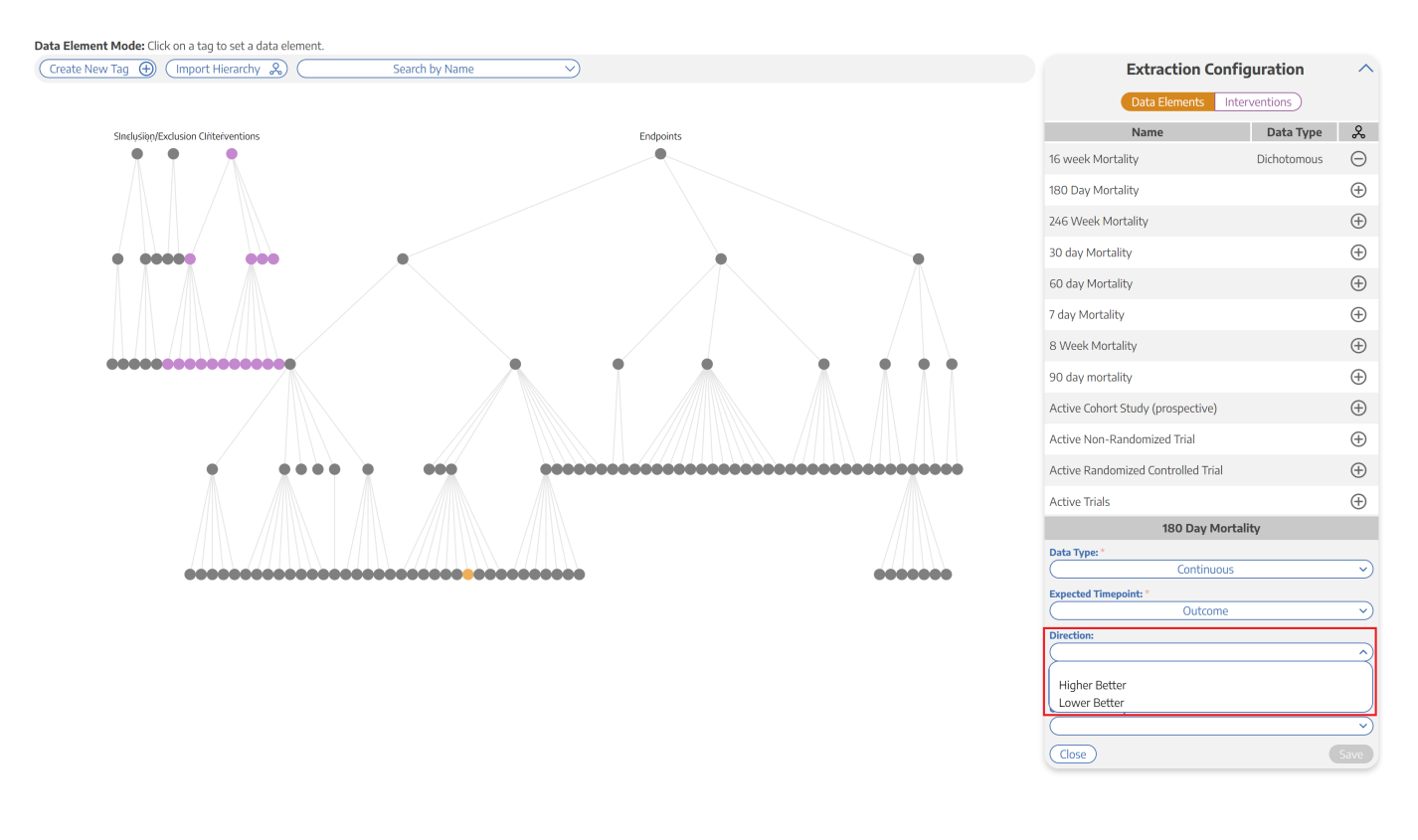

Last update: 2023/01/23 wiki:autolit:extraction:configure https://wiki.nested-knowledge.com/doku.php?id=wiki:autolit:extraction:configure&rev=1674516822 23:33

#### 6. Add the Measurement Units

#### Example: Mintues, mL, kg (if applicable)

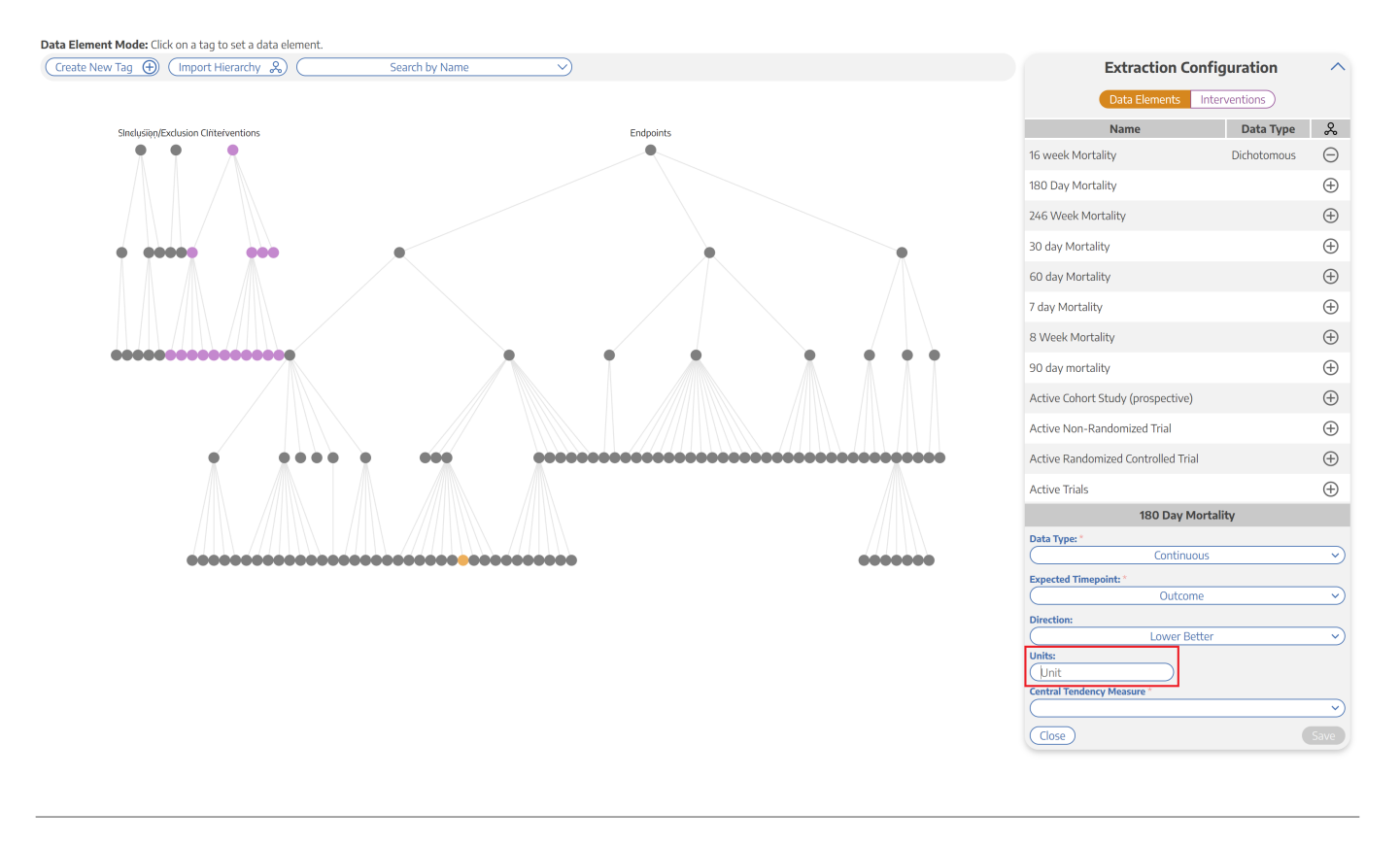

#### 7. Add the Central Tendency Measurement

Mean or Median (Mandatory for continuous variables) - After choosing Mean or Median, it will also ask you about "Dispersion Measure" (SD for Mean; IQR or Range for Median)

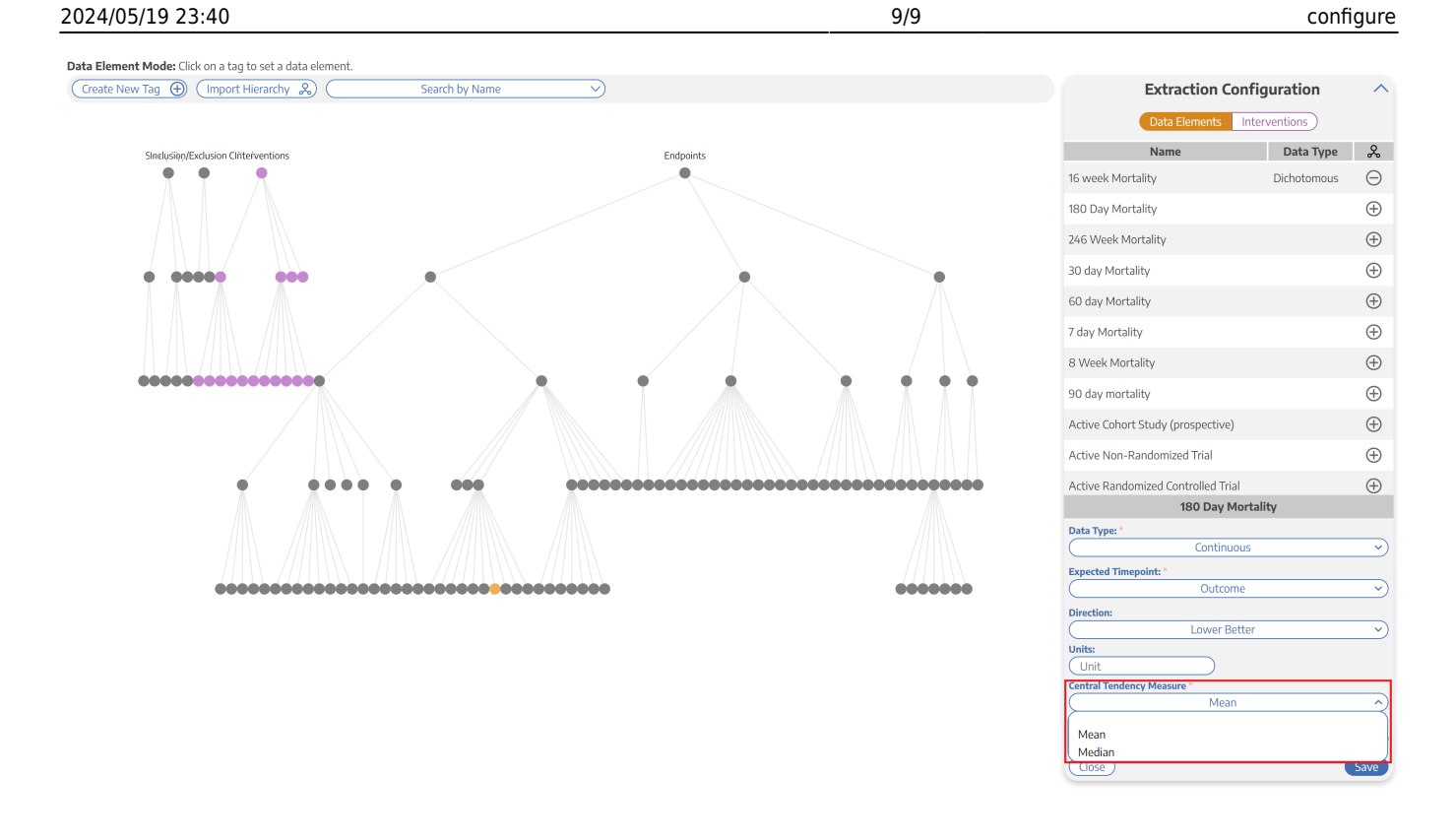

### 8. Click Save

Confirm that the configuration worked based on whether the node turned gold, and move on to configure any other Data Elements of interest

#### From: https://wiki.nested-knowledge.com/ - Nested Knowledge

Permanent link: https://wiki.nested-knowledge.com/doku.php?id=wiki:autolit:extraction:configure&rev=1674516822

Last update: 2023/01/23 23:33